## SPRITE – ZMĚNA VELIKOSTI, VIDITELNOSTI

VELIKOST

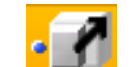

PŘÍKAZ "Změň velikost sprite"

- 1. chceme, aby se Baltík začal zvětšovat . změníme velikost jeho sprite
  - a. definujeme cyklu FOR
  - b. pomocná proměnná <u>s</u> typ FLOAT počáteční hodnota je 1 (velikost Baltíka)
  - c. proměnná se zvyšuje po 0,05
  - d. vložení příkazu "změň velikost sprite"

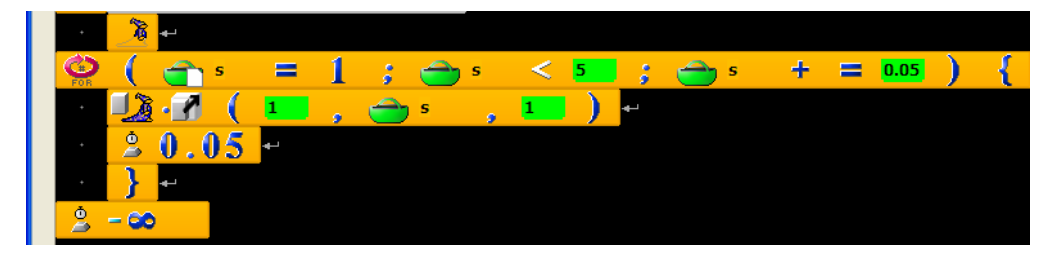

- 2. změníme velkost libovolného modelu (např. domek)
  - a. abychom viděli, jak se domek zvětšuje, necháme Baltíka viditelného
  - b. model domku musíme vložit do uživatelské proměnné typu XSprite

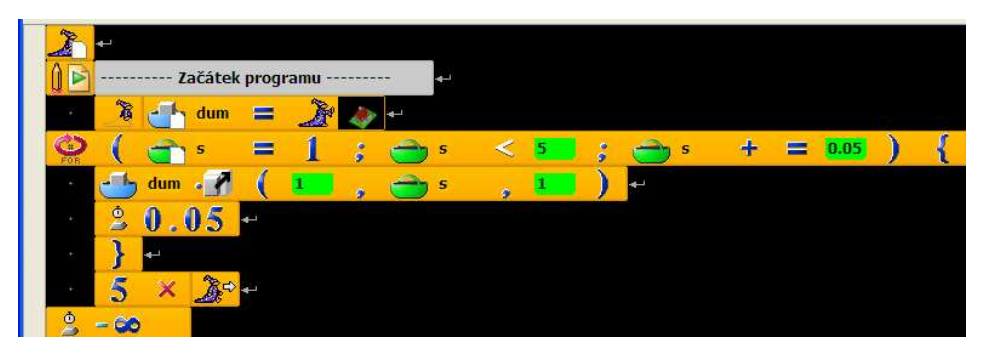

- 3. necháme zároveň Baltíka ztloustnout. Projde dveřmi?
  - a. Využijeme tutéž proměnnou
  - b. Měníme Baltíkovy souřadnice x, z

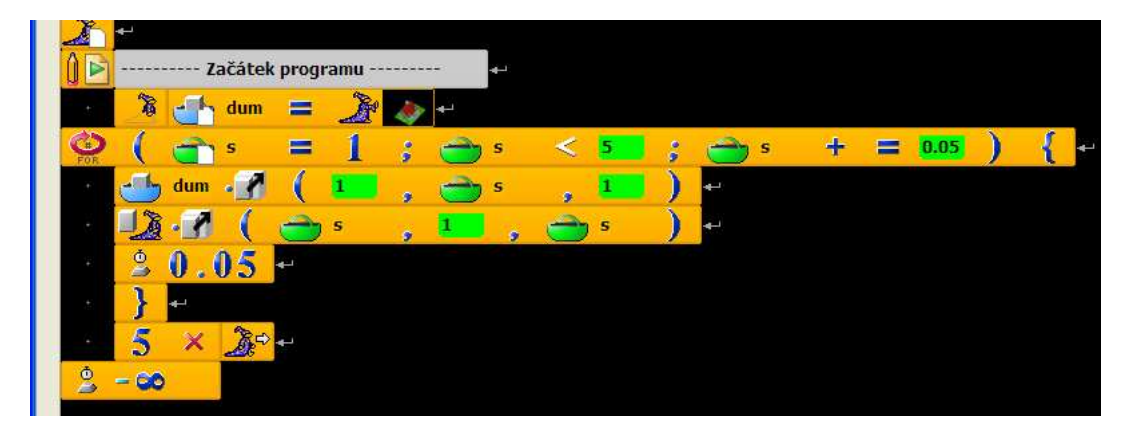

## VIDITELNOST

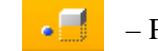

- PŘÍKAZ "viditelnost objektu"

- 4. Baltík bude střídavě viditelný a neviditelný
  - a. Měníme jeho viditelnost po půl sekundě

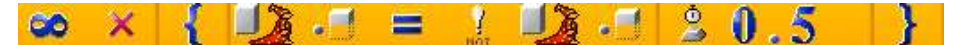

- 5. změna viditelnosti Baltíkova pláště
  - a. Nejprve musíme najít sprite podle jména
  - b. Víme, že plášť je Coat
  - c. Vložíme příkaz

"najdi sprite podle jména"

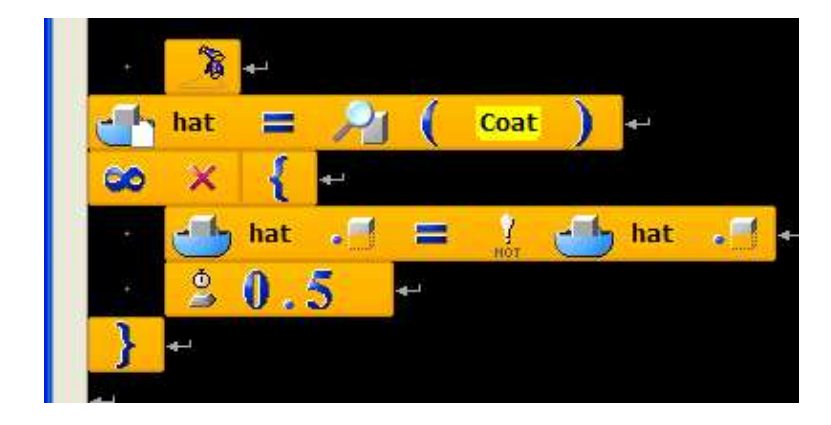

- 6. změna viditelnosti křídel ptáka
  - a. Jaký lze najít sprite podle jména?
  - b. V editoru modelů animované modely animace zde je možné najít v "Hierarchii kostí" části, které lze pak nalézt příkazem Hledej,…

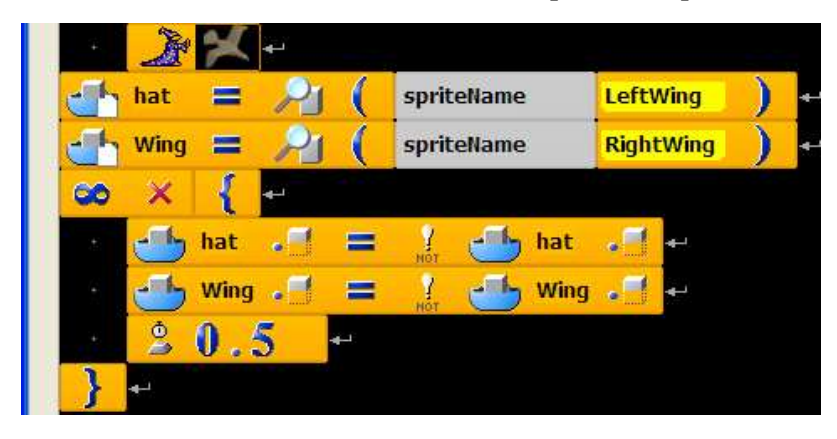